# Mate 10 Pro 初期設定方法

## デュアルSIMカード設定① | Mate 10 Pro

使用状況に応じて、SIMカードの有効/無効を切り替えることができます。また、インターネットにアクセスする際や、通話を行う際にデフォルトで使用するSIMカードを設定することもできます。

| NTT DOCO<br>SoftBank | <sup>40</sup> 🗄 🔀 🛛 🕅 🛜 .ull .ull 14% 🕒 14:03           | NTT DOCOMO<br>SoftBank     | 🕄 .all 🏭 14% 🚺 | 14:03 s | NTT DOCOMO 🛨 🗴 🔀                     | ē (?                | .ul .ul 16% | 12:19 ا <b>ت</b> |
|----------------------|---------------------------------------------------------|----------------------------|----------------|---------|--------------------------------------|---------------------|-------------|------------------|
| 設定                   |                                                         | ☰ 無線とネットワー                 | ク              | Q       | ← デュアルSIM設                           | 定                   |             |                  |
| <b>?</b>             | <b>無線とネットワーク</b><br>Wi-Fi、デュアルSIM設定、モバイルデータ通信 〉         | 機内モード                      |                |         | SIM 1<br>2G/3G/4G                    | >                   |             |                  |
| <b>G</b>             | デバイス接続                                                  | Wi-Fi                      | オ              | フ >     | SoftBank                             |                     |             |                  |
|                      | Bluetooth、NFC、投影<br>アプリと通知                              | デュアルSIM設定                  |                | >       | SIM 2<br>2G/3G/4G                    | >                   |             |                  |
|                      | 権限、デフォルトのアプリ、ツインアプリ                                     | モバイルネットワーク                 |                | >       |                                      |                     | SIM 1       | SIM 2            |
|                      | 電池 > 省電力モード、電池消費量 >                                     | モバイルデータ通信                  |                | >       | デフォルトのデータ通信                          | -                   |             | 0                |
|                      | <b>画面</b><br>視力保護、ホーム画面のスタイル、テキスト ><br>スタイル             | テザリングとポータブルア               | クセス            | >       | デフォルトの通話用SIM                         |                     |             | SIM 1 >          |
|                      | 音<br>通知の鳴動制限、着信音、バイブレーション                               | VPN                        |                | >       | 2枚のSIM間の通話転送<br>する<br>1枚のSIMを利用中の場合、 | <b>を有効に</b><br>もう1枚 |             | 無効 >             |
|                      | <b>ストレージ</b> メモリ、ストレージクリーナー                             | Link+ライブアップデート             |                | >       | のSIMカード番号への着信に<br>SIMカードに転送されます      | は利用中の               |             |                  |
| •                    | <b>セキュリティとプライバシー</b><br>指紋、画面ロック                        |                            |                |         | 通話中のインターネット                          | ·接続                 |             |                  |
|                      | <b>ユーザーとアカウント</b><br>ユーザー、クラウド、アカウント                    |                            |                |         | デュアルSIM 4G                           |                     |             |                  |
| Y                    | スマートアシスト<br>システムナビゲーション、ナビゲーションメニ 〉<br>ュー、スマートスクリーンショット |                            |                |         |                                      |                     |             |                  |
|                      | $\triangleleft$ $\bigcirc$ $\Box$                       | $\triangleleft$ $\bigcirc$ |                |         | $\triangleleft$ (                    | C                   |             |                  |

↑「設定」の「無線とネットワーク」をタップし、「デュアルSIM設定」に進みます。

### デフォルトのデータ通信

データ通信を行う際にデフォルトで使用するSIMカードを選択することができます。

#### デフォルトの通話用SIM

通話を行う際にデフォルトで使用するSIMカードを選択する ことができます。

#### 2枚のSIM間の通話転送を有効にする -

一方のSIMカードを使用して通話しているときに、もう一方のSIMカードに着信があった場合は、通話中のSIMカードに転送されます。これにより、着信に応答するかどうかを選択できます。

\*一部の通信事業者は、この機能に対応していません。

#### 通話中のインターネット接続

有効にすると、同一SIMカードでVoLTE通話中にモバイル データを使用してインターネットに接続できます。 ↑ SoftBankの表示がある

SIMカードがデータ用SIM

**SoftBank** 

カードです。

æ

SIM (

NTT DOCOMO

用SIMカードです。

↑ NTT DOCOMOの表

示があるSIMカードが音声

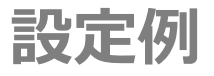

上記の通りにSIMスロットに挿入した場合

SIM (2)

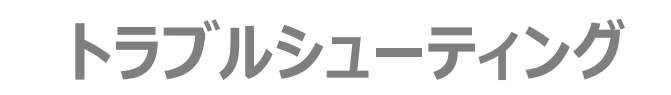

## ▶ インターネット接続が遅い

デフォルトのデータ通信用SIMカードが正しく選択され ていない可能性があります。 デュアルSIM設定で「SoftBank」の表示があるSIM カードが選択されているかご確認ください。

#### ▶ 電話がかけられない

デフォルトの通話用SIMカードが正しく選択されていない可能性があります。 デュアルSIM設定で「NTT DOCOMO」の表示があるSIMカードが選択されているかご確認ください。

#### ▶ 一方の電話番号で電話を受けることができない

「SoftBank」の表示があるSIMカードにも電話番号 (データ通信契約番号)が割り当てられますが、デー タ専用SIMカードのため、その番号を使用して電話をか けたり受けたりすることはできません。

# デフォルトのデータ通信

「SIM 1」を選択してください。 \*SoftBankの表示があるSIMカード

# デフォルトの通話用SIM

「SIM 2」を選択してください。 \*NTT DOCOMOの表示があるSIMカード

# APN設定 Mate 10 Pro

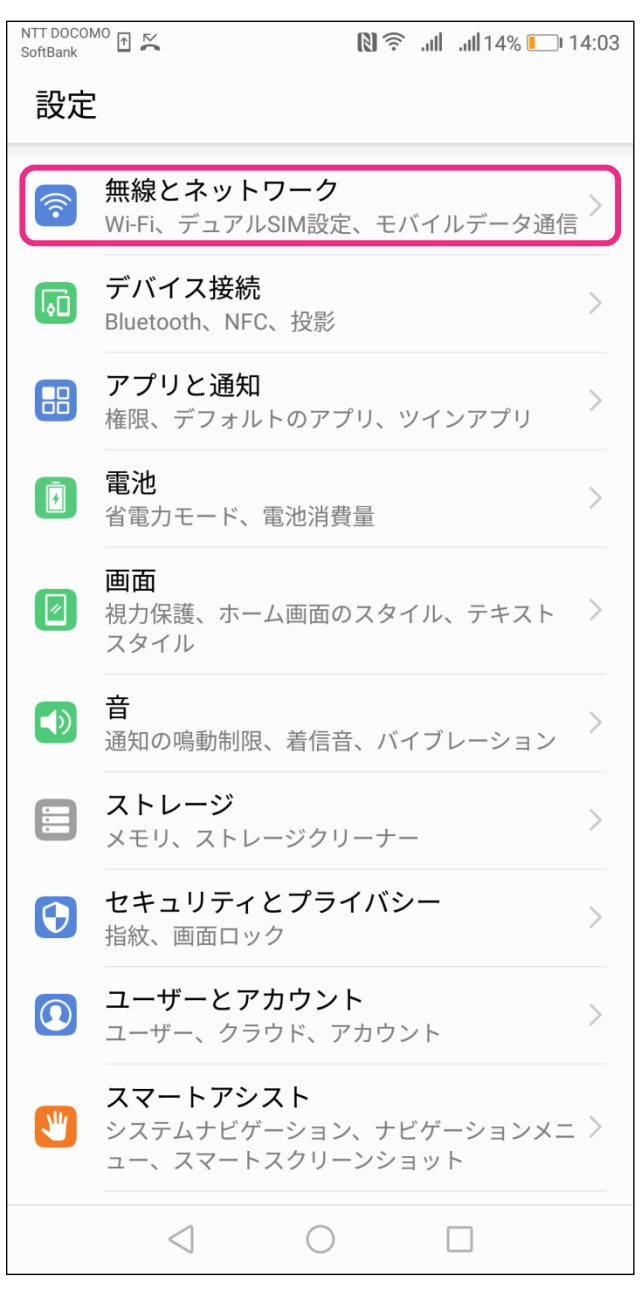

↑ 「設定」の「無線とネットワーク」をタップします。

| NTT DOCOMO 🔂 🔀             | N .ıll <sup>46+</sup> .ıll 14% □ 14:03 |
|----------------------------|----------------------------------------|
|                            | ל Q                                    |
| 機内モード                      |                                        |
| Wi-Fi                      | オフ >                                   |
| デュアルSIM設定                  | >                                      |
| モバイルネットワーク                 | >                                      |
| モバイルデータ通信                  | >                                      |
| テザリングとポータブルアク              | 'セス >                                  |
| VPN                        | >                                      |
| Link+ライブアップデート             | >                                      |
|                            |                                        |
|                            |                                        |
|                            |                                        |
|                            |                                        |
| $\triangleleft$ $\bigcirc$ |                                        |

↑「モバイルネットワーク」をタップします。

| NTT DOCOMO<br>SoftBank             | Ň                                          | 6              | ) <u>,</u>  | <b>ll</b> 16% | <b>1</b> 2:20 |
|------------------------------------|--------------------------------------------|----------------|-------------|---------------|---------------|
| 🔶 モバ                               | イルネ                                        | ットワー           | ーク          |               |               |
| 一般                                 |                                            |                |             |               |               |
| <b>モバイルデ</b> ・<br>有効にすると<br>ータ通信料が | ー <b>タ通信</b><br>、通信事業<br>発生する <sup>は</sup> | 業者により<br>易合があり | 該当する<br>ます。 | ラデ            |               |
| SIM 1(                             |                                            | )              |             |               |               |
| <b>データロー</b><br>国際ローミン<br>効にする     | <b>ミング</b><br>グ中にモ/                        | ベイルデー          | ·タ通信を       | 有             |               |
| アクセスポー                             | イント名                                       |                |             |               | >             |
| 通信事業者<br>通信事業者を                    | 選択する                                       |                |             |               | >             |
| SIM 2(                             |                                            | )              |             |               |               |
| <b>データロー</b><br>国際ローミン<br>効にする     | <b>ミング</b><br>グ中にモ/                        | ヾイルデー          | ・タ通信を       | 有             |               |
| <b>VoLTE通話</b><br>4G LTEデータ<br>る   | 通信を使り                                      | 用してHD          | 通話を実行       | 行す            |               |
| アクセスポー                             | イント名                                       |                |             |               | >             |
| <b>優先ネット</b><br>優先ネットワ             | <b>フークタ</b><br>ークモー                        | イプ<br>ド:4G/30  | 6/2G        |               | >             |
| ,≤\= <del>+</del> ₩ +⁄             | $\triangleleft$                            | $\bigcirc$     |             |               |               |

↑設定するSIMカードの「**アクセスポイント名**」を タップします。

# APN設定 2

## Mate 10 Pro

| SoftBank        | 🔊 🔶 .ill .ill 16% 🕒 12:20 |
|-----------------|---------------------------|
|                 |                           |
| 一般              | 新しいAPN                    |
|                 | 初期設定にリセット                 |
|                 | $(\mathbf{i})$            |
|                 | i,                        |
|                 | i                         |
|                 | i (i)                     |
|                 | i)                        |
|                 | i)                        |
|                 | (i)                       |
|                 | (i)                       |
|                 | (i)                       |
| $\triangleleft$ | 0                         |

↑「:」をタップし、ポップアップの「**新しいAPN**」を タップします。

| NTT DOCOMO<br>SoftBank | 🕅 🛜 .iil .iil16% 💷 12:20 |
|------------------------|--------------------------|
| × アクセスポ                | イントの編集 🛛 🗸               |
| 名前                     | 未設定                      |
| APN                    | 未設定                      |
| プロキシ                   | 未設定                      |
| ポート                    | 未設定                      |
| ユーザー名                  | 未設定                      |
| パスワード                  | 未設定                      |
| サーバー                   | 未設定                      |
| MMSC                   | 未設定                      |
| MMSプロキシ                | 未設定                      |
| MMSポート                 | 未設定                      |
| MCC                    | 440                      |
| MNC                    | 10                       |
| 認証タイプ                  | 未設定                      |
| $\triangleleft$        | 0 🗆                      |

↑ 右記の通りに登録し、生成されたプロファイルの ラジオボタンを選択します。

#### プロファイル登録

|       | 音声SIM                      | データSIM                            |  |  |
|-------|----------------------------|-----------------------------------|--|--|
| 名前    | <b>任意</b><br>(例 : スマモバ、お客材 | <b>E意</b><br>(例 : スマモバ、お客様のお名前など) |  |  |
| APN   | phone-sim.com              | plus.4g                           |  |  |
| ユーザー名 | mvno                       | plus                              |  |  |
| パスワード | mvno                       | 4g                                |  |  |
| 認証タイプ | PAP or CHAP                |                                   |  |  |

P.4

© 2018 SMART MOBILE COMMUNICATIONS